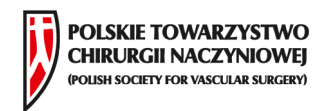

# INSTRUKCJA UŻYTKOWANIA APLIKACJI KONGRESOWEJ PTChN 2017

## KROK 1 POBRANIE I INSTALACJA APLIKACJI

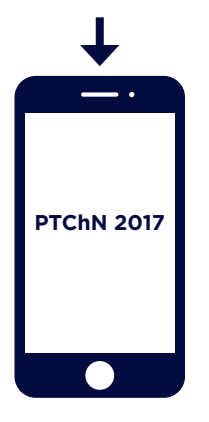

- 1. Wybierz Google Play
- 2. Wpisz nazwę PTChN 2017
- 3. Kliknij w ikonę aplikacji
- 4. Wybierz opcję Zainstaluj

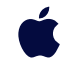

- Wybierz App Store
  Wyszukaj aplikację po nazwie PTChN 2017
- 3. **Kliknij** w ikonę aplikacji i pobierz na urządzenie

zeskanuj poniższy kod QR

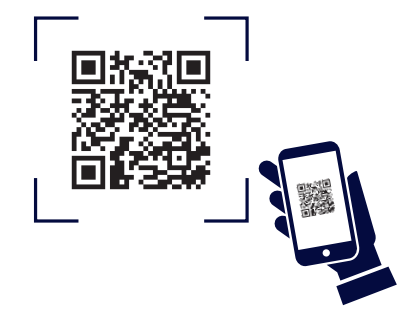

### KROK 2 REJESTRACJA UŻYTKOWNIKA

Po uruchomieniu aplikacji **zarejestruj się**, aby móc aktywnie uczestniczyć w aktywnościach pojawiających się w aplikacji - udostępniać zdjęcia, wiadomości, polubienia, komentarze oraz komunikować się z resztą uczestników.

#### KROK 3 MENU APLIKACJI

Aplikacja PTChN 2017 posiada menu nawigacyjne, dzięki któremu można poruszać się po poszczególnych zakładkach z treścią. Aby **uruchomić** menu, należy **kliknąć** w symbol menu znajdujący się w lewym górnym rogu ekranu.

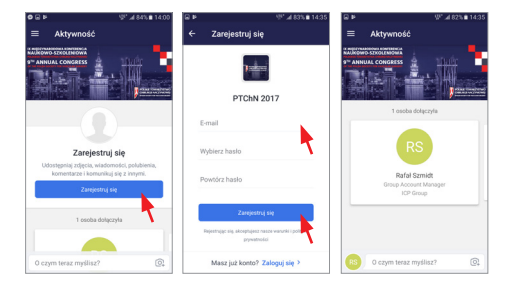

- 1. Kliknij w opcję Zarejestruj się
- 2. Wpisz swój adres e-mail oraz hasło
- 3. Kliknij ramkę Zarejestruj się

|                                    | • • •                    | 14:00       |                   | a 845 <b>a</b> 14.00 |
|------------------------------------|--------------------------|-------------|-------------------|----------------------|
| ≡ Aktywność                        |                          |             |                   | •                    |
| a ANNUAL CONGRESS                  | Zarejestruj się          |             | Zarejestr         | ij się               |
|                                    | A Mówcy / Faculty        | a rectioned | Q Szukaj          | a new party of       |
| 1 osoba dołączyła                  | Dtiekt / Venue           |             | Aktywność         |                      |
|                                    | Diverty / Events         | <b>A</b>    | 🖉 Osoby           | <b>1</b>             |
| RS                                 | 🖑 Partner/Partners       |             | 값 Ulubione i notk |                      |
| Bafal Szmidt                       | []] Мара / Мар           | 84.         | 1 Witamy / Welo   | nia,                 |
| Group Account Manager<br>ICP Gloup | Q. PTCHN                 | <b>†</b>    | (i) Info          |                      |
|                                    | A Kontakt/Contact        |             | Program (PL)      |                      |
|                                    | 🖄 Ackieta (PL)           |             | Programme (E)     | 4G)                  |
|                                    | 🖉 Survey (DNS)           |             | R. Mówcy / Facul  | v                    |
| RS 0 czym teraz myślisz?           | tt Oparte na Attendity @ |             | tt Oparte na Atte | wiły 🛛 🔍             |

- 1. Kliknij w symbol menu
- 2. **Poruszaj się** pomiędzy zakładkami, przesuwając palcem **w górę i w dół**
- 3. Kliknij w daną zakładkę, aby zobaczyć jej treść

#### KROK 4 POZYCJE MENU

Aktywność – funkcjonalność ta pozwala zalogowanym użytkownikom na zamieszczanie postów, zdjęć, komentarzy, like'ów, publikowanie komunikatów od organizatorów, zadawania pytań

Osoby – lista zarejestrowanych użytkowników wraz z punktacją przyznawaną za poszczególne aktywności (like'i, komentarze, wpisy itp.)

Ulubione i notki - w tej zakładce pojawiają się zaznaczane przez użytkownika ulubione aktywności, można tu również dodawać notatki

**Witamy/Welcome** - ogólne informacje o konferencji

i Info - informacje o miejscu, w którym odbywa się konferencja oraz o Warszawie

#### Program (PL)/ Programme (ENG)

 szczegółowy program konferencji zawierający poszczególne sesje i tematy z przyporządkowanymi do nich prelegentami. Funkcjonalności: agenda spotkania z podziałem na dni i godziny, można zaznaczyć "ulubione" sesje, grupowanie wykładów w sesjach (zaznaczone kolorami kropek), przy wykładzie – zaznaczony wykładowca, miejsce spotkania oraz temat, możliwość komentowania i głosowania/like'owania

Dla pielęgniarek program sesji dla pielęgniarek. Funkcjonalności jak w programie głównym

Mówcy/Faculty – lista wszystkich prelegentów oraz komitet naukowy, profile wykładowców, noty biograficzne, przypisanie wykładowców do wykładów w agendzie, wykaz wszystkich wykładów danego wykładowcy, możliwość oznaczenia wykładowcy jako 'Ulubiony', a także oceny

**Obiekt/Venue** – mapa obiektu (hotel Hilton) z zaznaczonymi ważnymi punktami, jak np. stanowiska wystawców; możliwość zaznaczenie na planie miejsc związanych z programem - wykłady, sesje a także stoiska danego wystawcy, po kliknięciu w programie w lokalizację aplikacja przenosi na plan obiektu

**Eventy/Events** informacje dotyczące wydarzeń towarzyszących konferencji

Partner/Partners - lista wszystkich partnerów oraz sponsorów konferencji z odnośnikami do stron www

Mapa/Map - interaktywna mapa Warszawy z zaznaczonymi ważnymi obiektami oraz możliwością nawigacji

**PTChN** – zakładka przekierowuje bezpośrednio oficjalnej strony PTChN

Kontakt/Contact – lista osób, z którymi należy się kontaktować w sprawach organizacyjnych

Ankieta (PL)/Survey (ENG) – ankieta z pytaniami od organizatora

#### KROK 5 POWIADOMIENIA I WIADOMOŚCI

Aplikacja wyposażona jest w funkcję powiadomień oraz możliwość prowadzenia konwersacji z innymi zarejestrowanymi uczestnikami. Powiadomienia wysyłane od organizatora pojawiają się w formie push. Dostępne są z poziomu menu – w zakładce powiadomienia.

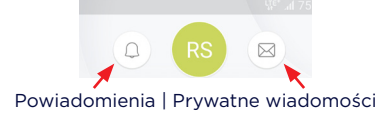

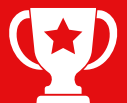

#### KONKURS!

Wygraj roczny dostęp do platformy edukacyjnej PTChN! Każda aktywność w aplikacji jest nagradzana punktami. Aktualne miejsce w rankingu możesz sprawdzić w zakładce 'Osoby'. Trzy najwyżej punktowane osoby każdego dnia konferencji otrzymają nagrodę. Zachęcamy do aktywności!